# КОМПЛЕКТ ВИДЕОДОМОФОНА

ПАСПОРТ и РУКОВОДСТВО ПО УСТАНОВКЕ И ЭКСПЛУАТАЦИИ

□ Like

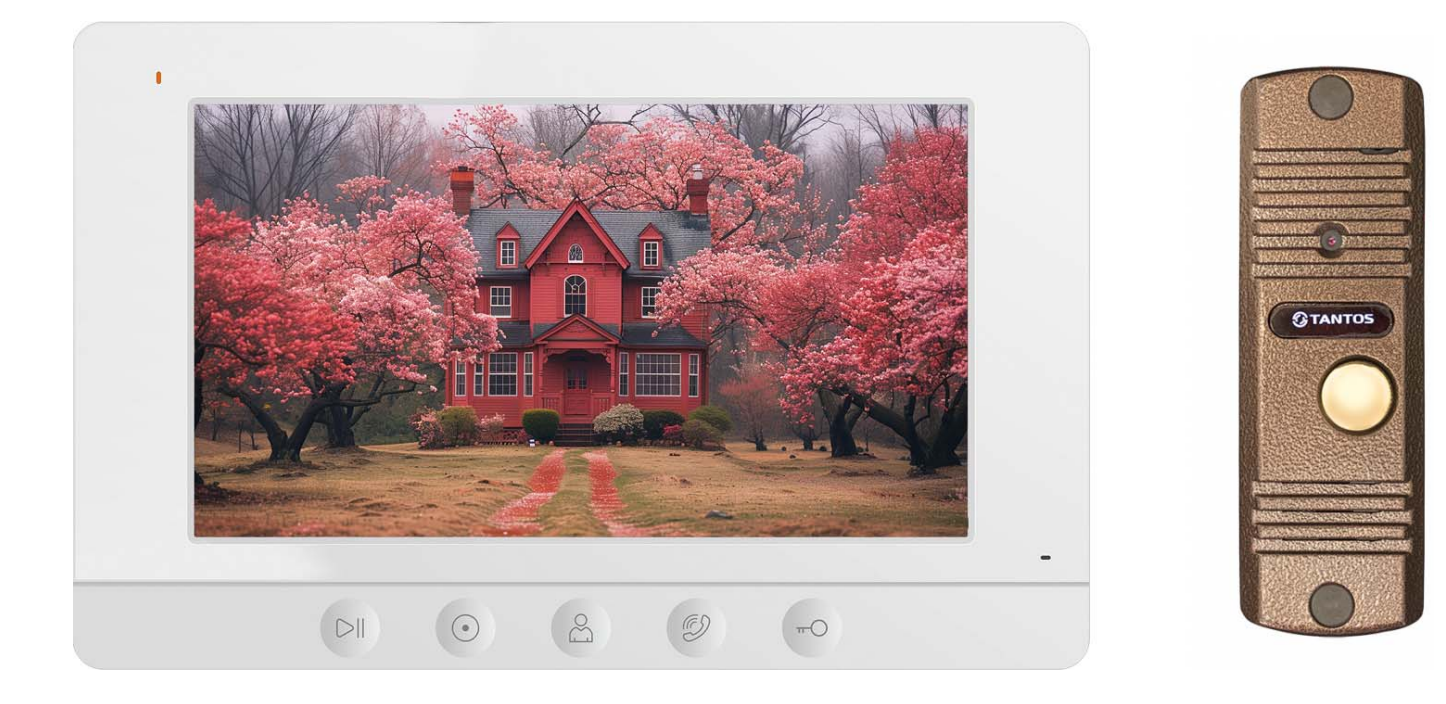

Версия ПО: 2024

Производитель оставляет за собой право вносить изменения в характеристики и функции изделия без предварительного уведомления, в целях повышения качества и производительности изделия.

### Оглавление

| Замечания и предупреждения по безопасности использования                 | 1  |
|--------------------------------------------------------------------------|----|
| Правовая информация по использованию приложения vhOme 2.2                | 2  |
| Общие сведения и назначение изделия                                      | 2  |
| Комплект поставки                                                        | 3  |
| Функции и названия элементов монитора                                    | 4  |
| Функции и названия элементов задней части монитора                       | 4  |
| Функции и названия элементов вызывной панели                             | 5  |
| Цветовая маркировка и назначение проводов шлейфов монитора               | 5  |
| Схема подключения комплекта (типовая схема)                              | 6  |
| Замечания по подключения замка                                           | 6  |
| Схема подключения с использованием TS-БУЗ*                               | 6  |
| Схема подключения с использованием контроллера TS-CTR-2*                 | 7  |
| Замечания по подключению вызывной панели и монитора                      | 7  |
| Установка монитора                                                       | 8  |
| Монтаж блока питания                                                     | 8  |
| Установка вызывной панели                                                | 8  |
| Пример установки вызывной панели на стену                                | 9  |
| Пример установки вызывной панели на угловой кронштейн                    | 9  |
| Работа с монитором                                                       | 9  |
| Вызов от посетителя                                                      | 9  |
| Настройка громкости вызова, разговора, яркости и цветности               | 10 |
| Просмотр видео от панелей и видеокамер                                   | 10 |
| Просмотр записанных фотографий                                           | 10 |
| Описание системных настроек монитора                                     | 11 |
| Подключение монитора к домашней сети и добавление в приложение владельца | 13 |
| Скриншоты добавления монитора в приложение владельца                     | 14 |
| Основные технические характеристики                                      | 15 |
| Правила хранения и транспортировки                                       | 16 |
| Правила продажи изделия                                                  | 16 |
| Утилизация                                                               | 16 |
| Техническое обслуживание                                                 | 16 |
| Гарантийные обязательства                                                | 16 |
| Сведения о маркировке изделия                                            | 16 |
| Сведения о сертификации                                                  | 16 |
| Сведения о производителе                                                 | 16 |
| Гарантийный талон                                                        | 17 |
|                                                                          |    |

### Спасибо за приобретение нашей продукции.

**Внимание:** Внутри блока питания монитора имеется опасное для здоровья напряжение. Для предотвращения нанесения вреда здоровью и имуществу внимательно ознакомьтесь с данным разделом.

#### Замечания и предупреждения по безопасности использования

#### При эксплуатации монитора запрещается:

- 1. Устанавливать монитор в непроветриваемых нишах или замуровывать изделие в стену. Это может вызвать повреждение изделия или пожар.
- 2. Самостоятельно разбирать, ремонтировать или модернизировать монитор. Это может вызвать поражение электрическим током, пожар или повреждение монитора.
- 3. Подключать к монитору другие устройства без отключения питания. Это может вызвать повреждения устройств и монитора.
- 4. Использовать монитор во влажных помещениях. Это может вызвать поражение электрическим током или пожар.
- 5. Эксплуатировать монитор с поврежденным шнуром питания. Это может вызвать поражение электрическим током или пожар.
- 6. Вставлять вилку в розетку влажными руками. Это может вызвать поражение электрическим током.
- 7. Использовать воду или другие жидкости для чистки монитора. Используйте только сухую ткань, чтобы избежать поражения электрическим током.

#### При эксплуатации панели запрещается:

- 1. Подключать панель к источникам питания с напряжениями, не соответствующим указанным в технических характеристиках, это может вызвать поражение электрическим током.
- 2. Эксплуатировать панель в агрессивных средах с содержанием в атмосфере кислот, щелочей, масел и т.п., это может вызвать выход панели из строя.
- 3. Устанавливать панель на прямом солнечном свете, это может вызывать нагрев панели выше температуры, указанной в технических характеристиках и выход панели из строя.

#### Замечания по эксплуатации комплекта:

- 1. При работе монитор и вызывная панель могут быть теплыми, это не является неисправностью изделия. Нагрев не регламентируется и не является неисправностью, если при этом сохраняется работоспособность устройства.
- 2. Выключайте питание, если изделие не используется длительное время.
- 3. Избегайте попадания прямых солнечных лучей на монитор и не размещайте монитор вблизи нагревательных элементов.
- 4. Избегайте попадания посторонних предметов в корпус монитора. Это может вызвать повреждение изделия.
- 5. Не размещайте какие-либо предметы на корпусе монитора.
- 6. Если монитор издает странный шум, немедленно выньте вилку из розетки и обратитесь в сервисный центр поставщика.

**Внимание:** При длительной работе панель и монитор нагреваются, нагрев не регламентируется и не является неисправностью, если при этом сохраняется работоспособность панели.

В случае выявления неисправности изделия обратитесь в сервисный центр поставщика.

Адрес гарантийного сервисного центра ООО «Тантос»: 129337 г. Москва, улица Красная Сосна, д. 2, корп. 1, стр.1. тел. +7 495 7392283, доб. 6204

Производитель не несет ответственности за любой вред, нанесенный вследствие неправильного использования изделия.

### Правовая информация по использованию приложения vhOme 2.2

- Перед использованием приложения «vhOme 2.2» пользователь должен ознакомиться и согласиться с Пользовательским соглашением и Политикой конфиденциальности TM TANTOS, ссылки на которые предлагаются пользователю при установке приложения.
- 2. Приложение предназначено только для смартфонов на базе iOS и OC Андроид (с подключенными cepвиcaми Goggle), актуальных версий. Если в смартфоне отсутствуют сервисы Google и Play Market, то работа приложения невозможна. Приложение не предназначено для установки на планшеты.
- 3. Приложение не сохраняет и никуда не передает личные данные пользователя, за исключением адреса электронной почты. Адрес электронной почты предназначен только для создания учетной записи пользователя на сервере, подтверждения этой учетной записи и восстановления пароля в случае его утери, а также для возможности предоставления доступа к устройству другим лицам. Вся информация сохраняется в соответствии с законами РФ на территории РФ.
- 4. Приложение запрашивает использование геопозиции для подключения устройства к сети, т.к. в понятие геопозиция у производителей ОС смартфонов входит не только определение координат посредством навигационных систем, но и подключения к сетям Wi-Fi. Также использование геопозиции предназначено для определения часового пояса и выбора сервера уведомлений. Информация о геопозиции не хранится в приложении и никуда не передается.
- 5. Приложение предоставляется «как есть», с возможными ошибками и неточностями, TM TANTOS не несет ответственности за прямой или косвенный ущерб, связанный с использованием данного продукта.
- 6. ТМ TANTOS не несет ответственности за простои в работе оборудования, связанные с передачей информации через Интернет или другие сети, вызванные любыми факторами, при этом TM TANTOS делает все возможное для минимизации рисков простоя и обеспечивает пользователям своевременную техническую поддержку. Не работоспособность приложение не является гарантийным случаем для монитора, смотри раздел «Гарантийные обязательства».
- 7. Пользователь несет ответственность за сохранность своих персональных данных на смартфоне, на котором установлено Приложение, а также фото или видеоматериалов, сохраненных в приложении. Пользователь несет полную ответственность в случае доступа к смартфону третьих лиц и выполнения каких-либо действий в Приложении.

Более подробную информацию можно получить на сайте TM TANTOS: Пользовательское соглашение: <u>https://tantos.pro/polz\_soglashenie.html</u> Политика конфиденциальности: <u>https://tantos.pro/privacy\_policy.html</u>

### Общие сведения и назначение изделия

Комплект видеодомофона является технически сложным устройством бытового назначения, который состоит из монитора и вызывной панели. Монитор предназначен для установки внутри помещения для общения с посетителем через вызывную панель или просмотра изображения от вызывных панелей или видеокамер, а также записи изображений от вызывных панелей или видеокамер на внутреннюю память по вызову или вручную.

Монитор может отправлять уведомления о вызове в приложение vhOme 2.2 для смартфона на базе iOS или Андроид (с подключенными сервисами Google). Для работы приложения монитор и смартфон должны иметь подключение к Интернет.

Для обеспечения дистанционного открывания двери (калитки) к вызывной панели может быть подключен замок или контроллер СКУД.

#### Особенности входящих в комплект устройств:

Монитор:

- Экран 7 дюймов, разрешение 800х480 точек.
- Формат отображаемого видеосигнала: AHD/TVI/CVI 1080p/720p или CVBS (PAL).
- Встроенная память на 100 фотографий.
- 6 мелодий вызова без возможности установки разных мелодий для разных входов.
- Регулировка громкости сигнала вызова.
- Регулировка яркости, цветности и контраста изображения.
- Поддержка подключения 2-х вызывных панелей и 2-х видеокамер, до 2-х дополнительных мониторов
- Функция «Не беспокоить», включаемая вручную или по времени.
- Внешний блок питания с возможностью установки в подрозетник.

Вызывная панель:

- Цветная СМОЅ видеокамера формата АНD 1080р
- Угол обзора видеокамеры 70 градусов
- Инфракрасная светодиодная подсветка в ночное время.
- Режим «День/Ночь» («День» цветное изображение, «Ночь» ч/б изображение) с автоматически убираемым ИК фильтром для правильной цветопередачи в ночное время.
- Возможность регулировки громкости динамика и чувствительности микрофона.
- Металлический, влагозащищённый, антивандальный корпус накладной установки.
- Выход управления замком: нормально-разомкнутые контакты реле.
- Угловой кронштейн и козырёк входят в комплект поставки.

### Комплект поставки

| 1.  | Монитор                               | – 1 шт. |
|-----|---------------------------------------|---------|
| 2.  | Паспорт                               | – 1 шт. |
| 3.  | Кронштейн крепления монитора на стену | – 1 шт. |
| 4.  | Соединительный шлейф 4 провода        | – 5 шт. |
| 5.  | Соединительный шлейф 2 провода        | – 2 шт. |
| 6.  | Вызывная панель Corban HD             | – 1шт.  |
| 7.  | Угловой кронштейн                     | – 1шт.  |
| 8.  | Козырек                               | – 1шт.  |
| 9.  | Комплект крепежа (дюбели, шурупы)     | – 1шт.  |
| 10. | Блок питания TS-08 Slim 2             | – 1шт.  |
|     |                                       |         |

\*Комплект поставки может быть изменен производителем в любое время без предварительного уведомления.

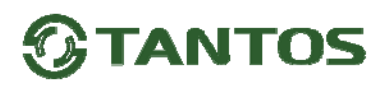

### Функции и названия элементов монитора

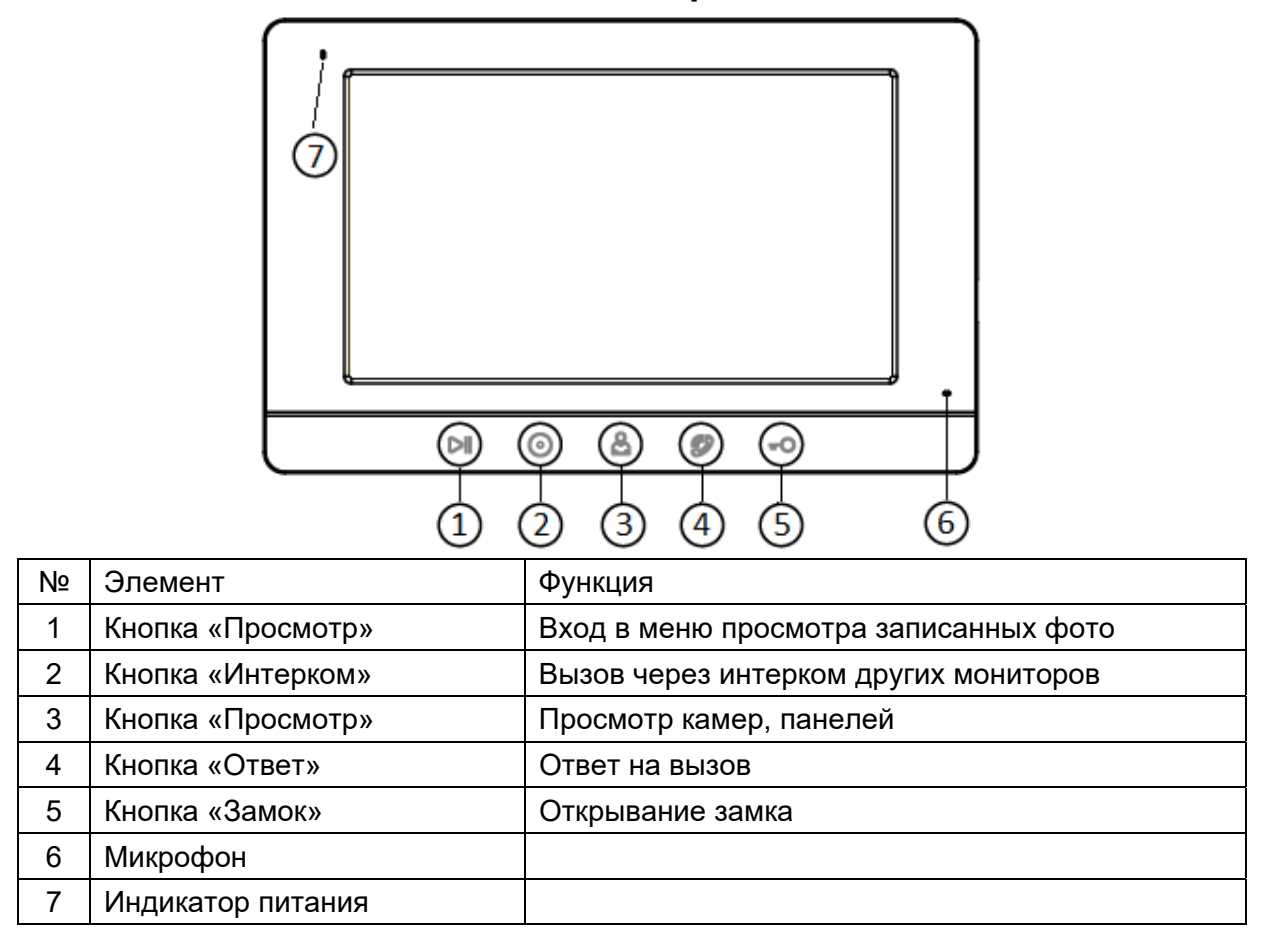

### Функции и названия элементов задней части монитора

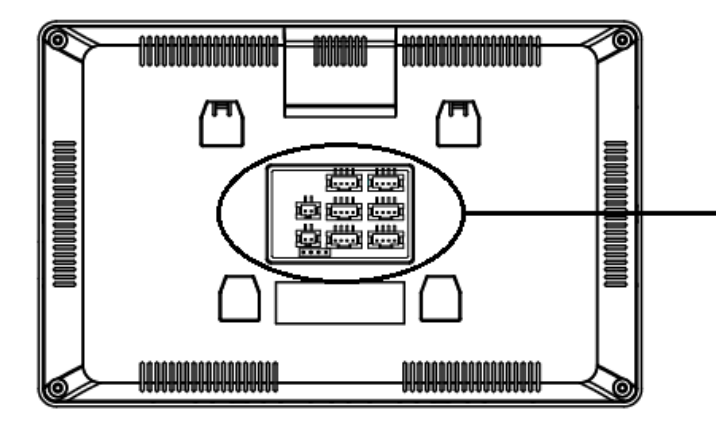

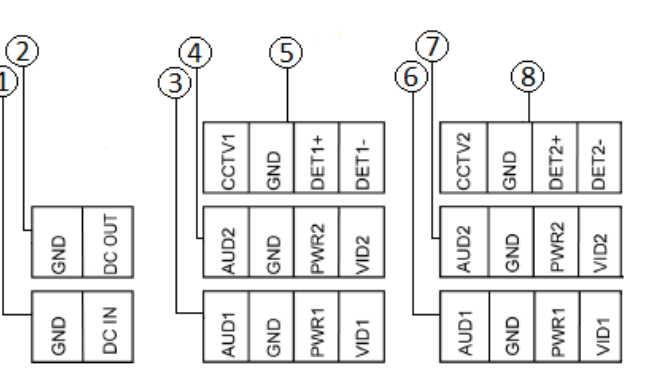

| 1 | Вход питания 15В                       | Предназначен для подключения блока питания |
|---|----------------------------------------|--------------------------------------------|
| 2 | Выход питания 15В                      |                                            |
| 3 | Вход для подключения вызывной панели 1 | Вход «Панель 1»                            |
| 4 | Вход для подключения вызывной панели 2 | Вход «Панель 2»                            |
| 5 | Вход для подключения видеокамеры 1     |                                            |
| 6 | Выход интеркома 1                      | Для будущего использования                 |
| 7 | Выход интеркома 2                      | Для будущего использования                 |
| 8 | Вход для подключения видеокамеры 2     |                                            |

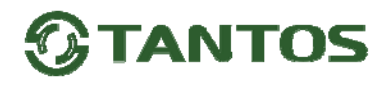

#### Функции и названия элементов вызывной панели

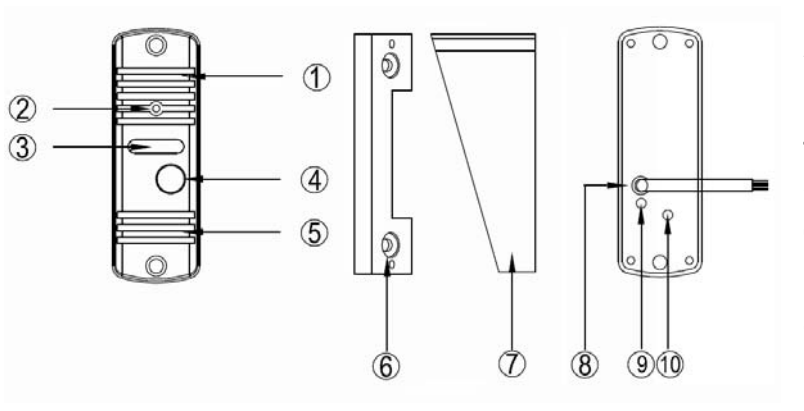

- 1. Микрофон
- 2. Видеокамера
- 3. Окно подсветки
- 4. Кнопка вызова
- 5. Динамик
- 6. Угловой кронштейн
- 7. Козырек
- Кабель подключения вызывной панели к монитору и замку Кнопка переключения формата видеосигнала

- 9. Регулятор чувствительности микрофона
- 10. Регулятор громкости динамика

#### Примечания:

- 1. Регуляторы громкости динамика и чувствительности микрофона закрыты резиновыми заглушками. Для использования регуляторов заглушки необходимо аккуратно вытащить из задней стенки вызывной панели. После настройки панели заглушки **обязательно** должны быть установлены на место, в противном случае, нарушится герметизация вызывной панели.
- 2. Для увеличения громкости динамика или чувствительности микрофона вызывной панели вращайте регуляторы громкости часовой отверткой с шириной жала 2 мм по часовой стрелке, для уменьшения вращайте регулятор против часовой стрелки. При вращении не прилагайте больших усилий, т.к. чрезмерное усилие может повредить регуляторы.

#### Цветовая маркировка и назначение проводов шлейфов монитора

|                                      | Шлейф панелей | Доп. камеры    |
|--------------------------------------|---------------|----------------|
| Белый Аудио                          |               | Видео вход     |
| Черный                               | Общий         | Общий          |
| Красный +12В питание вызывной панели |               | Тревожный вход |
| Желтый                               | Видео         | Тревожный вход |

|              | Шлейф питания |  |  |
|--------------|---------------|--|--|
| Черный Общий |               |  |  |
| Красный      | +14,5B        |  |  |

Тревожный вход видеокамер является нормально разомкнутым. При замыкании входа монитор включает отображение тревожного канал, сирену и отправляет уведомление о тревоге в приложение. Отключить сирену или производить запись фото по тревоге невозможно.

### Схема подключения комплекта (типовая схема)

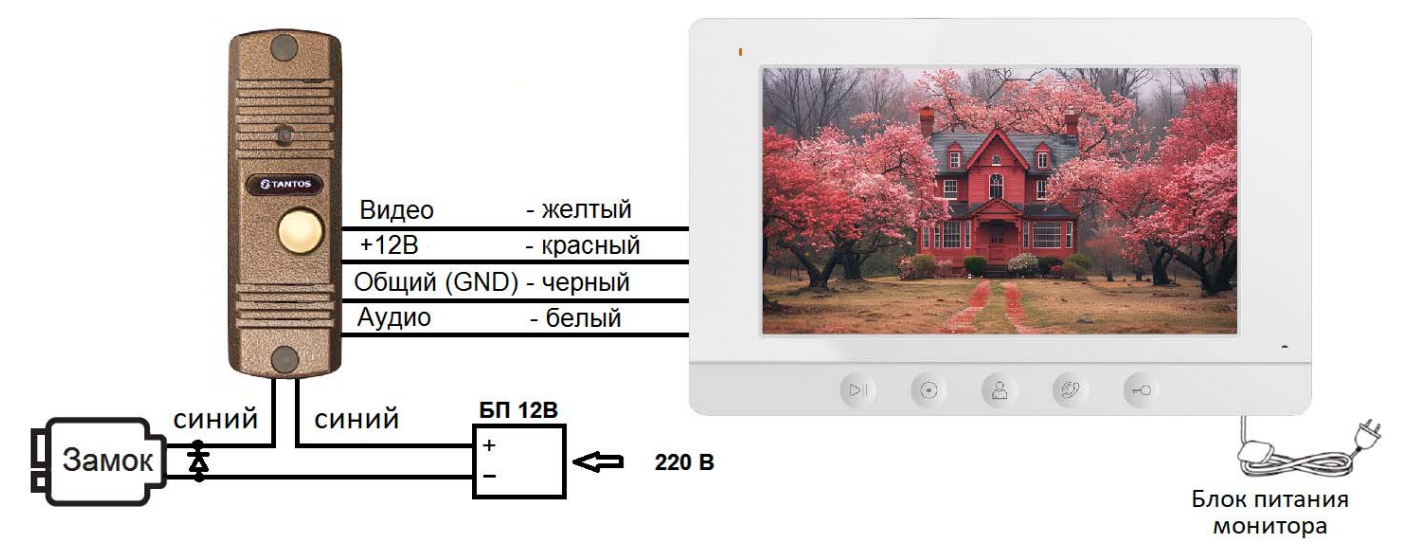

### Замечания по подключения замка

- 1. Нормально разомкнутые контакты реле управления замком (зеленый и оранжевый провод) предназначены для открывания замка, требующего подачи питания.
- Для управления замками, использующими нормально замкнутые контакты, используйте дополнительный контроллер, подключив выход управления замком панели (зеленый и оранжевый провод) параллельно кнопке выхода контроллера.
- 3. Для питания электромеханического замка необходимо использовать отдельный блок питания или импульсное устройство (например, TS-БУЗ).

**Внимание:** Использовать питание вызывной панели для питания электромеханического замка без импульсного устройства **запрещено**. Схему подключения замка при использовании импульсного устройства смотрите в инструкции на устройство.

- 4. Максимальный коммутируемый ток реле замка: 4 А.
- 5. При подключении замков рекомендуется устанавливать параллельно обмотке замка выпрямительный диод обратной полярностью или варистор с напряжением отсечки 20 вольт (в комплект поставки не входят) для гашения импульса самоиндукции обмотки замка.
- 6. Для питания замка следует предусматривать отдельный кабель с сечением, соответствующим потребляемому замком току.

### Схема подключения с использованием TS-БУЗ\*

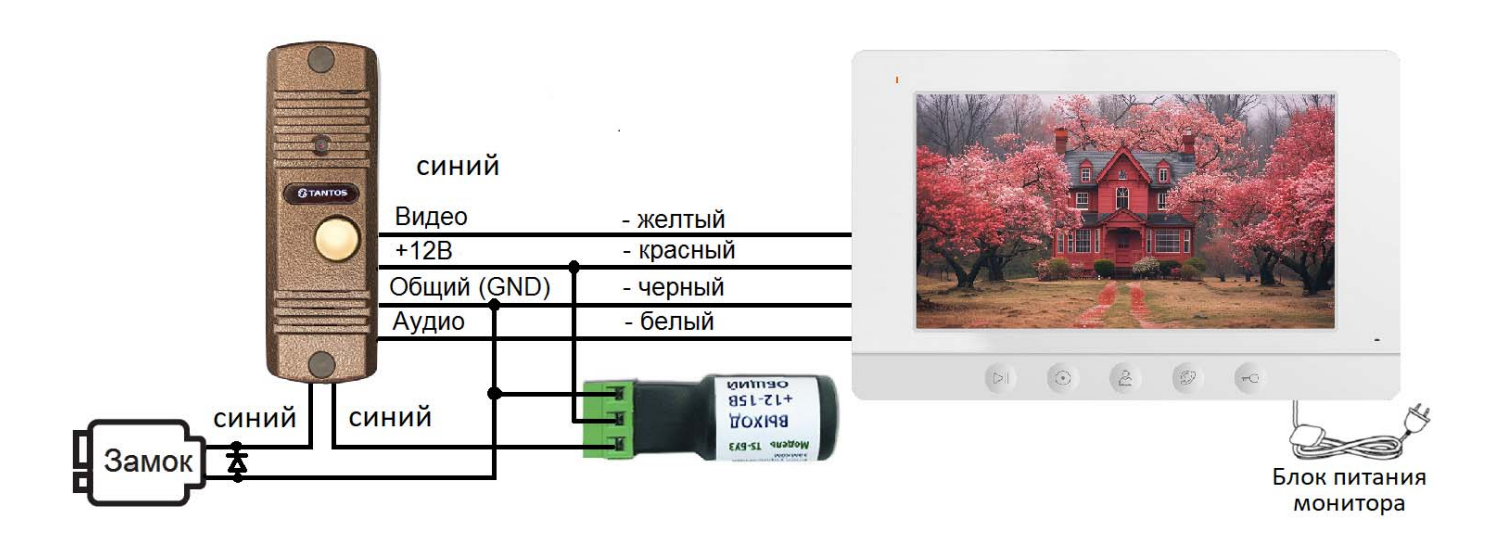

Схема подключения с использованием контроллера TS-CTR-2\*

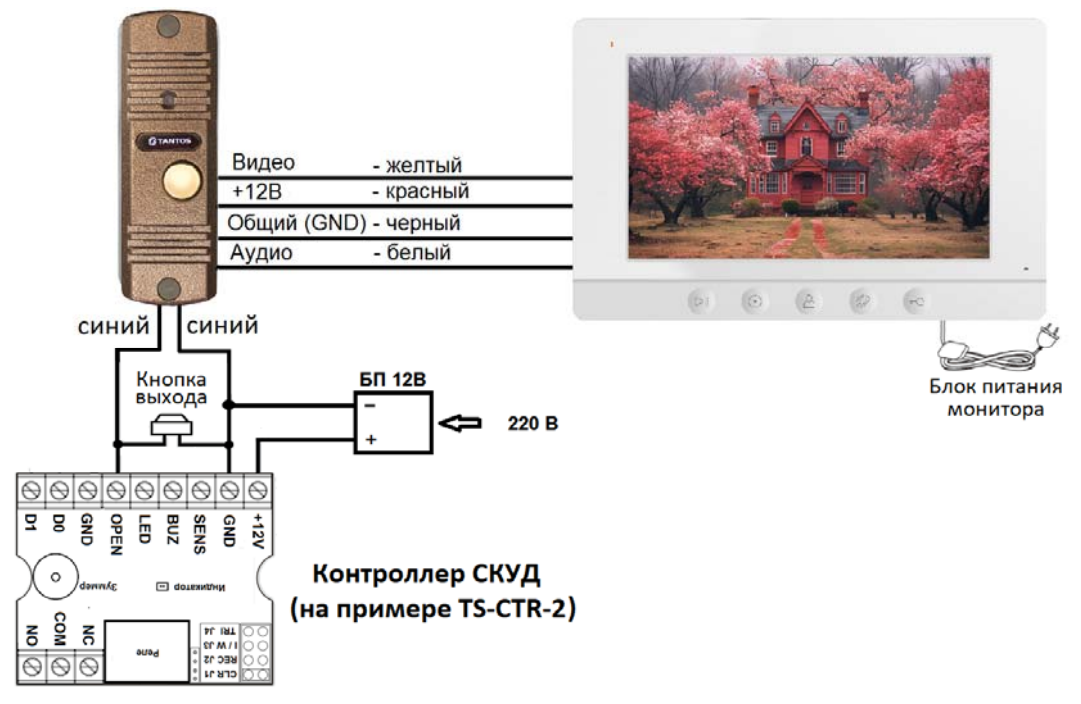

\*Импульсный накопитель TS-БУЗ и контроллер TS-CTR-2 показаны для примера.

Схему подключения замка и других устройств к контроллеру смотри в инструкции на контроллер.

### Замечания по подключению вызывной панели и монитора

- 1. Во избежание неправильной работы и повреждения устройств внимательно изучите руководства по установке и подключению устройств.
- Для исключения помех и искажений аудио и видеосигналов при подключении вызывных панелей рекомендуется использовать кабель типа КВК-В-2 2х0,75 кв. мм. или аналогичный с медными жилами и оплеткой. При использовании указанного кабеля расстояние между вызывной панелью и монитором не должна превышать 50 метров.
- 3. Расстояние между первым и последним монитором в системе не должно превышать 50 метров при использовании кабеля РК-75-3 и 3-х дополнительных жил сечением не менее 0,5 кв. мм.
- 4. Использование кабеля UTP при подключении вызывных панелей и видеокамер формата AHD/TVI/CVI не допускается.
- 5. Использование кабелей типа UTP/FTP, КСПВ или аналогичных, не предназначенных для передачи видеосигнала, может привести к помехам на изображении, а также к односторонней слышимости из-за взаимопроникновения сигналов. Не рекомендуется применять шнуры ШВЭВ 3х0,12 кв. мм, ШГЭС 4х0,08 кв. мм. или аналогичные ввиду их малого сечения.
- 6. Видеокамеры должны иметь собственные источники питания.
- Подключение видеокамер должно производиться только коаксиальным кабелем с волновым сопротивлением 75 Ом. Выбор типа коаксиального кабеля должен осуществляться, исходя из расстояния и затухания сигнала в кабеле.
- 8. При подключении дополнительных устройств необходимо соблюдать полярность.
- При использовании вызывных панелей или блоков сопряжения других производителей или серий подключение должно производиться по назначению сигналов, а не по цветам проводов, т.к. разные производители используют разные цветовые схемы.
- 10. Вызывные панели других производителей могут иметь несовместимость с монитором по аудиоканалу, что может приводить к появлению акустической обратной связи в виде свиста и шума, односторонней слышимости или отсутствию открывания замка. Неработоспособность изделий TM TANTOS с оборудованием других брендов не является гарантийным случаем.

### Установка монитора

**Внимание:** Не подключайте питание монитора до окончания выполнения подключений. Монитор и вызывную панель не рекомендуется включать в одном помещении. Акустическая связь между монитором и вызывной панелью вызывает самовозбуждение устройств, что может вывести динамики устройств из строя.

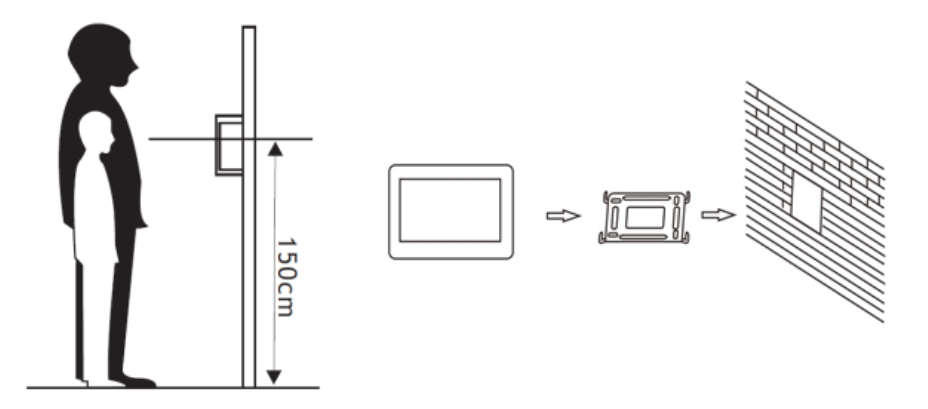

- 1. Определите место установки монитора. Рекомендуемая высота установки монитора: 1,5 метра. Высота установки может быть изменена по желанию пользователя.
- 2. Снимите кронштейн с монитора.
- 3. Установите кронштейн монитора на стену.
- 4. Подключите кабели к соединительным шлейфам согласно приведенной ранее схеме.
- 5. Подключите соединительные шлейфы и блок питания в соответствующие разъемы монитора
- 6. Установите монитор на кронштейн.
- Включите питание монитора после его установки и выполнения всех подключений.

### Монтаж блока питания

Монтаж блока питания может быть произведен скрыто в подрозетник за кронштейном монитора или в любом другом месте.

**Примечание:** Укорачивание провода питания монитора или обрезание вилки 220В не снимает монитор и блок питания с гарантии, если при монтаже были соблюдены правила соединения и изоляции проводов.

### Установка вызывной панели

Внимание: Не устанавливайте панель в местах с возможностью попадания на видеокамеру прямого солнечного света или встречного освещения, это вызывает нарушение баланса белого и затенение лица посетителя. Плохое качество изображения при встречной засветке, не является гарантийным случаем.

По возможности не устанавливайте вызывную панель без защиты ее от атмосферных осадков, т.к. в противном случае панель утратит привлекательный внешний вид.

ПИТАНИЕ МОНИТОРА ПОДРОЗЕТНИК БЛОК ПИТАНИЯ СТЕНА ОТВЕРСТИЕ В СТЕНЕ 220 В

Рекомендуемая высота установки составляет 1,5-1,6 метра от пола, но может быть изменена по желанию пользователя.

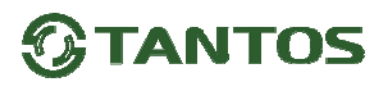

#### Пример установки вызывной панели на стену

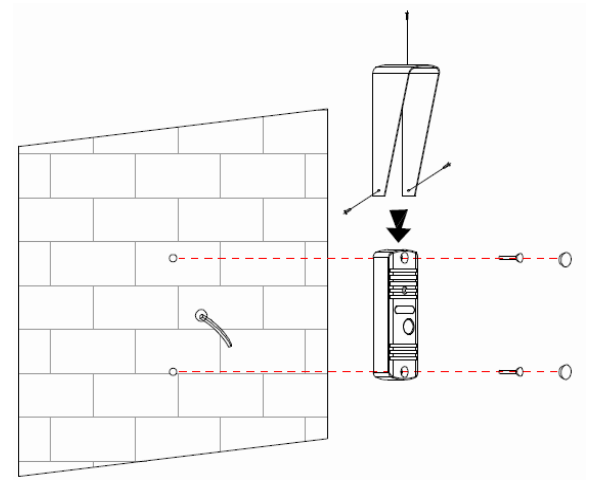

заглушками.

#### Пример установки вызывной панели на угловой кронштейн

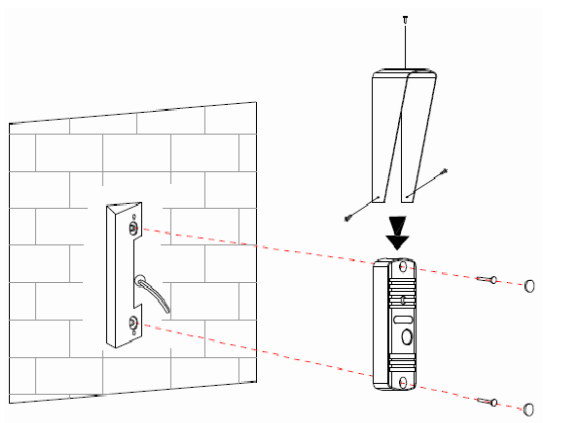

- 1. Просверлите в стене отверстия под кабели и крепеж панели на нужной высоте.
- 2. Вставьте дюбели в отверстия для крепежа панели.
- 3. При необходимости установите козырек на вызывную панель.
- 4. Подключите кабели от монитора и замка к проводам вызывной панели.
- 5. Закрепите панель на стене с помощью шурупов.
- Проверьте, как работает панель, при необходимости отрегулируйте громкость динамика и чувствительность микрофона.
- 7. Закройте отверстия крепежа панели пластиковыми
- 1. Просверлите в стене отверстия под кабели и крепеж углового кронштейна на нужной высоте.
- 2. Вставьте дюбели в отверстия для крепежа углового кронштейна.
- Закрепите угловой кронштейн на стене с помощью шурупов.
- 4. При необходимости установите козырек на вызывную панель.
- 5. Подключите кабели от монитора и замка к проводам вызывной панели.
- 6. Закрепите панель на угловом кронштейне с помощью винтов.
- 7. Проверьте, как работает панель, при необходимости отрегулируйте громкость динамика и чувствительность микрофона.
- 8. Закройте отверстия крепежа панели пластиковыми заглушками.

Внимание: Не включайте питание монитора, пока не будут выполнены все соединения.

### Работа с монитором

#### Вызов от посетителя

При вызове с вызывной панели монитор будет выдавать сигнал вызова. Нажмите кнопку Для ответа на вызов. Если вы не ответите на вызов, монитор перейдет в режим ожидания по окончании заданного времени звучания сигнала вызова.

Для завершения разговора нажмите на кнопку 🥙 еще раз. Длительность разговора 90 секунд.

При вызове или во время разговора короткое нажатие на кнопку Сохраняет фото в память монитора.

Для открывания замка нажмите на кнопку кнопку Separate в режиме вызова или разговора. Если кнопка нажимается во время вызова, то замок открывается, но вызов не прерывается.

Для прерывания вызова без снятия трубки нажмите кнопку

#### Отображение часов.

После окончания вызова или разговора монитор отобразит на экране текущее время (часы). Длительность отображения текущего времени 2 минуты, после чего монитор отключит отображение текущего времени. Изменить время отображения текущего времени или включить отображение постоянно невозможно. В дежурном режиме можно включить отображение текущего времени коротким нажатием на любую кнопку.

### Настройка громкости вызова, разговора, яркости и цветности

В режиме вызова или разговора длительно нажмите кнопку И для входа в режим настройки громкости яркости, контраста, цветности.

| Иконка                                                                                                    | Описание                                                 |
|----------------------------------------------------------------------------------------------------|----------------------------------------------------------|
|                                                                                                    | Настройка громкости звонка<br>Доступные значения: 0-2    |
|                                                                                                    | Настройка громкости разговора<br>Доступные значения: 1-4 |
| ትት                                                                                                    | Яркость<br>Доступные значения: 0-8                       |
| <ul><li>Second second s</li></ul> | Цветность<br>Доступные значения: 0-8                     |

Регулировка громкости звука монитора не изменяет громкости звука вызывной панели. Громкость звука вызывной панели может быть отрегулирована в вызывной панели, если это предусмотрено ее конструкцией. Внимание: При настройке функция кнопки отображается на экране над кнопкой, нажимать на изображение на экране не нужно, экран у данного монитора не сенсорный.

#### Просмотр видео от панелей и видеокамер

В дежурном режиме дважды нажмите кнопку 🛄 для просмотра изображения с вызывной панели 1.

Нажимая кнопку 🦾, выберите нужный вам канал (панели, видеокамеры). В режиме просмотра видео от

панели вы можете нажать кнопку Для разговора и кнопку Для открывания замка. Время просмотра вызывных панелей и видеокамер 90 секунд.

#### Просмотр записанных фотографий

В дежурном режиме дважды нажмите кнопку С для просмотра записанных фотографий. Фотографии сортируются по дате.

Для выбора просматриваемой фотографии используйте кнопки монитора, функция кнопки отображается на экране над кнопкой, нажимать на изображение на экране не нужно, экран у данного монитора не сенсорный.

Так же просмотр возможен через мобильное приложение.

### Системные настройки монитора

Для входа в меню системных настроек, нажмите кнопку в режиме ожидания.

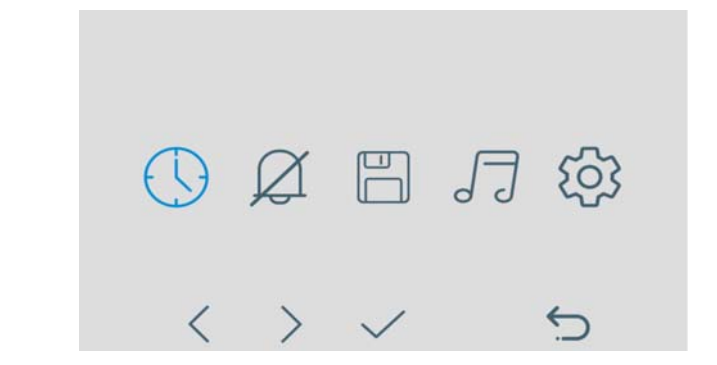

Внимание: При настройке функция кнопки отображается на экране над кнопкой, нажимать на изображение на экране не нужно, экран у данного монитора не сенсорный.

### Описание системных настроек монитора

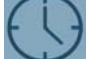

Установка даты и времени.

|   | ▲<br>2023 01<br>▼ | 31 14      | 50         |
|---|-------------------|------------|------------|
| 2 | 31/01/2023        | 01/31/2023 | 2023/01/31 |
| ^ | $\sim$            | < >        | 5          |

Вы можете установить дату и время внутренних часов монитора и выбрать формат отображения даты. Выбранная позиция подсвечивается голубым цветом, передвижение по меню осуществляется с помощью кнопок, используя подсказки на экране над кнопками.

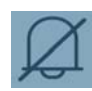

#### Настройка расписания «Без звука».

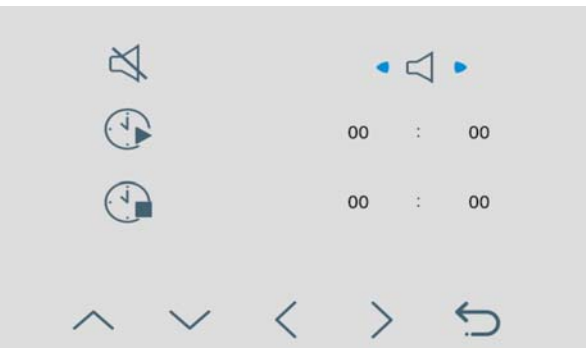

В данной настройке вы можете включить или выключить функцию «Без звука» для работы по расписанию. Если установлены одинаковые значения времени, функция будет включена постоянно.

Для включения функии «Без звука» выберите значок

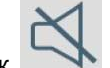

в настройке, монитор не будет выдавать звуковой сигнал при вызове, но при этом экран монитора будет включаться.

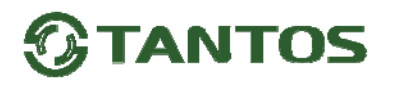

Управление памятью.

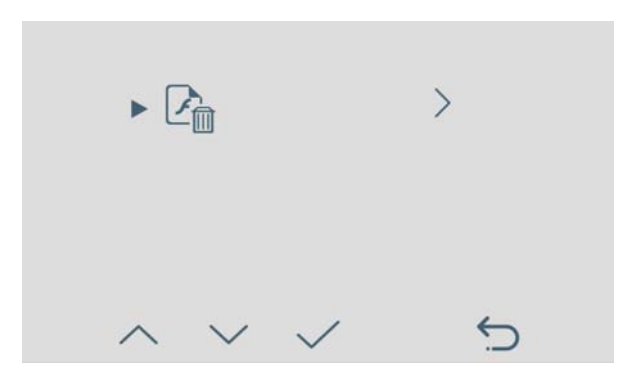

В данном настройке вы можете удалить все фото из внутренней памяти монитора.

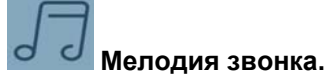

| J]1        | • 1 • |
|------------|-------|
| <b>1</b> 0 | 10    |
| ~ ~ <      | > 5   |

В данной настройке вы можете задать мелодию сигнала вызова для вызывных панелей и длительность сигнала вызова: 10 или 30 секунд. Доступно 6 мелодий вызова.

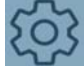

Общие настройки.

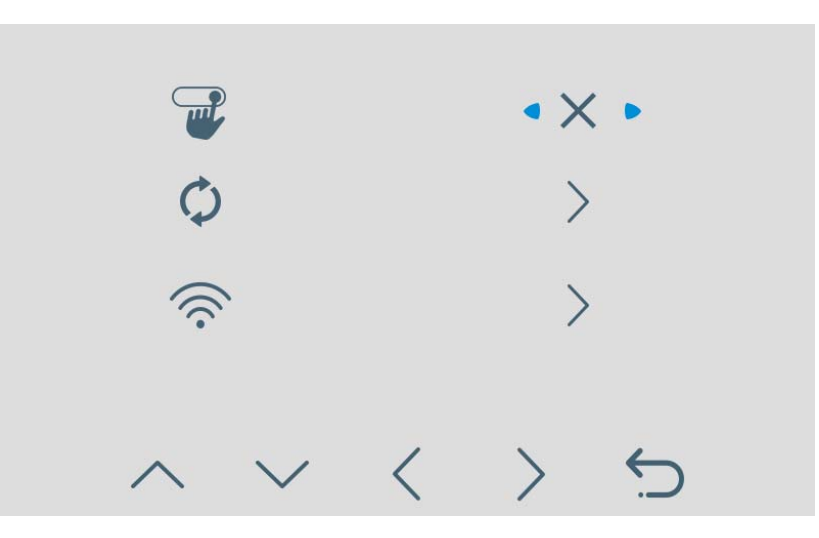

В данной настройке вы можете:

- 🖤 выключить звук кнопок при нажатии.
- О сбросить настройки монитора на заводские
- Перейти на страницу настроек Wi-Fi монитора.

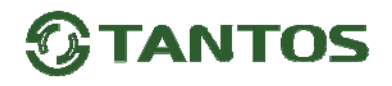

#### Страница настроек Wi-Fi

| SSID :        |   | TThesheachury |   |
|---------------|---|---------------|---|
| UID :         |   | TTkscksgebuy  |   |
| (( <u>)</u> ) |   |               |   |
|               | 5 |               | 5 |

В строке SSID отображается имя домашней сети к кторой подключен монитор.

В строке UID отображается уникальный идентификатор монитора.

Значок Г показывает, что монитор не подключен к домашней сети Wi-Fi и находится в режим первичной регистрации сети Wi-Fi.

Значок оказывает, что монитор регистрируется в сети Wi-Fi и на сервере приложения.

Значок 🐼 или, если значок 🐼 постоянно изменяется по вертикали, показывает, что подключение к сети Wi-Fi отсутствует.

Значок 🕋 показывает, что монитор подключен к домашней сети.

Для сброса настроек Wi-Fi на заводские нажмите и удерживайте кнопку под значком 🔍

QR-код предназначен для регистрации монитора в приложении «vhOme 2.2».

# Подключение монитора к домашней сети и добавление в приложение владельца

**Внимание:** Монитор подключается только к сети Wi-Fi, работающей на частоте 2,4ГГц. Перед настройкой смартфон так же обязательно должен быть подключен к сети 2,4ГГц.

- 1. Включите монитор, откройте на мониторе страницу настроек, выберите настройки Wi-Fi.
- Если на странице настроек вы видите значок (), то переходите к пункту 2.
- Если в пункте SSID вы видите значок <sup>(()</sup>), то монитор уже подключен к Wi-Fi, и вы можете добавить его в приложение, как описано ниже, см. «Добавление в приложение монитора, ранее подключенного к домашней сети».
- Если в пункте SSID вы видите значок , то настройки Wi-Fi монитора нужно сбросить. Выберите пункт «Заводские настройки Wi-Fi» и восстановите заводские установки. Возврат к заводским

установкам занимает некоторое время и индицируется значком ∽ . После завершения сброса будет отображен значок .

2. Проверьте, что смартфон, с которого будет производиться настройка, подключен по Wi-Fi к роутеру вашей домашней сети, а не монитору. Если смартфон был подключен к точке доступа, созданной монитором, «забудьте» эту сеть в настройках смартфона.

- Откройте приложение «vhOme 2.2» на смартфоне, нажмите значок «+» (Доб. устройство). Приложение включит камеру и предложит отсканировать QR-код со страницы настроек Wi-Fi монитора. Вы должны дать приложению доступ к камере и геолокации для определения оптимального сервера для подключения. Отсканируйте QR-код.
- После успешного сканирования QR-кода приложение проверит регистрацию устройства на сервере и, если монитор не подключен, уточнит состояние уровня Wi-Fi монитора. После чего нужно подтвердить сброс устройства на заводские настройки Wi-Fi.
- 5. На следующей странице появятся поля для ввода имени домашней сети и ввода пароля. Введите имя и пароль вашей сети Wi-Fi, нажмите «Далее». Приложение начнет звуковую синхронизацию.
- 6. Поднесите смартфон к микрофону монитора на расстояние 5-10 см, при необходимости увеличьте громкость динамика смартфона. Обычно звуковая синхронизация длится 5-10 секунд, в это время держите смартфон рядом с микрофоном монитора. Успешная передача имени сети и пароля в монитор

индицируется сменой значка 幯 на 奈

**Внимание:** Звуковая синхронизация должна проводиться в тишине. Во время звуковой синхронизации на мониторе должна быть открыта страница настроек Wi-Fi.

7. Монитор должен настроиться для работы в сети, в это время отображается значок 🕋, успешная

настройка индицируется значком 🛜

- 8. Приложение отобразит страницу подключения монитора к серверу с обратным отсчетом. Если настройка и подключение прошли успешно, приложение перейдет на страницу ввода имени монитора.
- 9. Выберите имя монитора из списка или введите свое. С этим именем в приложение будут приходить уведомления.
- 10. Приложение попросит ввести новый пароль для доступа к монитору. Введите пароль дважды и запомните его. Пароль будет требоваться при открывании замка (требование пароля можно отключить, но для отключения также потребуется один раз ввести пароль) и при обновлении ОС смартфона или приложения.
- 11. Закладка монитора появится в основном окне приложения.

#### Скриншоты добавления монитора в приложение владельца

| 📶 Tele2 穼  | 14:44      | 77 % 🔳 | 13:32                                                      | 9 88 % · · · · | 📶 Tele2 🗢                                                 | 10:39                                                                                                    | • 62 % 🚁                                              | III Tele2 🗢                                         | 10:39                                                                                  | • 🕈 62 % 🕵                                   |
|------------|------------|--------|------------------------------------------------------------|----------------|-----------------------------------------------------------|----------------------------------------------------------------------------------------------------|-------------------------------------------------------|-----------------------------------------------------|----------------------------------------------------------------------------------------|----------------------------------------------|
|            | Устройства | +      | < Добавить устройство<br>ЦИСЙ ВЫЗОВА                       |                | <                                                         |                                                                                                    |                                                       | <                                                   |                                                                                        |                                              |
|            | +          |        | 20 25<br>• (cek.)<br>• • • • • • • • • • • • • • • • • • • |                | Проверьте, чт<br>Fi вы видите<br>значок, знач<br>Сбросьте | wifi isignal<br>wifi signal<br>•••• о в настройках уровня<br>значок € Если Вы ви<br>илт, сброс настроек не<br>настройки Wi-Fi на за | я сигнала Wi-<br>дите другой<br>выполнен,<br>водские, | Пожалуйста<br>2.4ГГц., к кото<br>Вы можете из<br>ил | ( ) введите пароль<br>рой подключен ва<br>менить на другую<br>и ввести вручную<br>chok | сети Wi-Fi<br>ш телефон.<br>сеть 2.4ГГц<br>× |
| устройства | События    | С      | Поиск в локальной сети<br>Добавить вручную                 |                | Се                                                        | брос прошел успешн                                                                                                    | 10                                                    |                                                     | Далее                                                                                  |                                              |

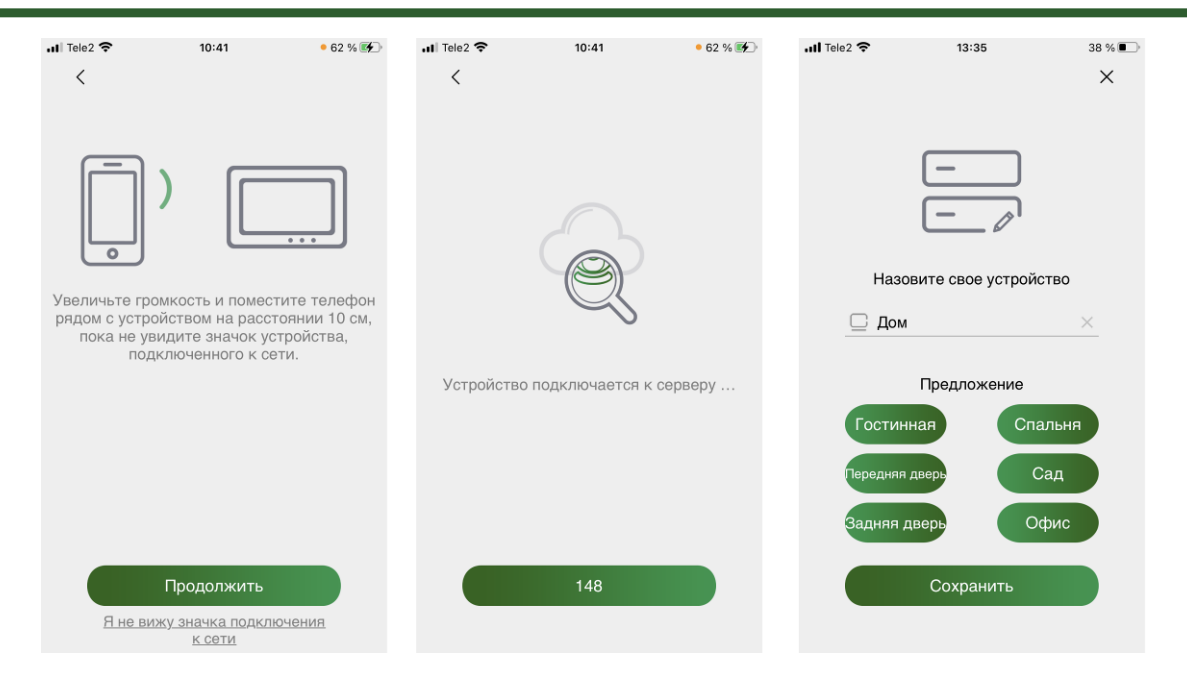

#### Примечания:

- Если монитор после настройки не подключается к приложению, значит, на каком-то этапе произошла ошибка. Повторите процедуру регистрации, сбросив настройки Wi-Fi монитора и удалив монитор из приложения «vhOme 2.2».
- Количество каналов, доступных для просмотра из приложения, определяется автоматически после первого подключения к монитору.

Внимание: Полную инструкцию по работе с приложением можно скачать на сайте <u>www.tantos.pro</u> на странице комплекта.

### Основные технические характеристики

#### Монитор:

| Дисплей, разрешение | 7 дюймов, 800х480                              |
|---------------------|------------------------------------------------|
| Формат видеосигнала | AHD / TVI / CVI – 1080p / 720p, CVBS (PAL)     |
| Встроенная память   | 100 фото                                       |
| Питание             | 14,5-15В пост. ток. (блок питания в комплекте) |
| Потребление         | 7,5 Вт (не более), 1,7 Вт (ожидание)           |
| Рабочая температура | От 0 до +40° С                                 |
| Рабочая влажность   | 0-95%                                          |
| Тип связи           | Без трубки                                     |
| Размеры             | 203 x 130 x 16 мм (без настенного кронштейна)  |

#### Вызывная панель:

| Угол обзора            | 70 градусов                               |
|------------------------|-------------------------------------------|
| Формат видеосигнала    | AHD 1080p                                 |
| Питание / потребление: | 12 В пост. тока / не более 2 Вт           |
| Подсветка              | ИК, светодиодная, дистанция не менее 0,5м |
| Реле замка             | 12В / не более 3 А                        |
| Рабочая температура    | -40 +55 град. С                           |
| Размеры:               | 122 x 45 x 50.5мм (с козырьком)           |

\*Содержание драгоценных материалов: не требует учёта при хранении, списании и утилизации.

### Правила хранения и транспортировки

Хранение изделия в потребительской таре должно соответствовать условиям хранения 1 по ГОСТ 15150-69. В помещениях для хранения изделия не должно быть паров кислот, щёлочи, агрессивных газов и других вредных примесей, вызывающих коррозию.

Устройства в транспортной таре перевозятся любым видом крытых транспортных средств, в соответствии с требованиями действующих нормативных документов.

#### Правила продажи изделия

Продажа изделия на территории РФ должна производиться в соответствии с постановлением Правительства РФ от 31 декабря 2020 г. N 2463. Продажа изделия не имеет возрастных или иных ограничений.

### Утилизация

Изделие утилизировать как бытовую технику без принятия специальных мер защиты окружающей среды.

#### Техническое обслуживание

Техническое обслуживание изделия должно проводиться не реже одного раза в год.

Ежегодные работы по техническому обслуживанию включают:

а) проверку работоспособности изделия;

б) проверку целостности корпуса изделия, надёжности креплений, контактных соединений;

в) очистку корпуса изделия от пыли и грязи.

#### Гарантийные обязательства

Изготовитель гарантирует соответствие изделия требованиям эксплуатационной документации при соблюдении потребителем правил транспортирования, хранения, монтажа и эксплуатации.

Срок службы изделия – 5 лет.

Гарантийный срок эксплуатации – 12 месяцев с даты продажи.

При покупке изделия требуйте отметку даты продажи в гарантийном талоне и проверяйте комплектность согласно данному руководству. При отсутствии документа, подтверждающего дату приобретения, гарантийный срок исчисляется от даты производства.

В течение гарантийного срока производится бесплатный ремонт изделия. Гарантия не распространяется на изделия, имеющие повреждения корпуса или подвергшиеся разборке потребителем, а также на работу бесплатного приложения. Гарантия не распространяется на недостатки товара в части программного обеспечения и технического обслуживания (поддержка облачных и сетевых сервисов), центры управления и обеспечения и/или производитель (правообладатель) которого находятся в недружественных странах, согласно перечню, утвержденного распоряжением Правительства РФ от «05» марта 2022г. № 430-р.

Расходы по транспортировке к месту ремонта и обратно несет потребитель.

Адрес гарантийного сервисного центра ООО «Тантос»: 129337 г. Москва, улица Красная Сосна, д. 2, корп. 1, стр.1. тел. +7 495 7392283, доб. 6204

#### Сведения о маркировке изделия

Этикетка с названием изделия, напряжением питания, изготовителем и импортером нанесена на коробку изделия. Этикетка с названием изделия, напряжением питания и страной производства наклеена на задней крышке устройства.

Дата производства указана в серийном номере на задней крышке устройства на наклейке со штрих кодом, где 2-я и 3-я цифра - месяц, 4-я и 5-я цифра - год производства. Так же месяц и год производства указаны на гарантийной пломбе, путем маркировки месяца и года производства.

### Сведения о сертификации

Изделие соответствует требованиям технических регламентов Таможенного союза ТР TC 020/2011, ТР TC 004/2011 и ТР ЕАЭС 037/2016.

### Сведения о производителе

#### Сделано в Китае

Изготовитель: Кволвижн, ЛТД, город Шеньчжэн, ГонгМинг, ЛоуКун, Индустриальный Парк ЛиЮХе, шоссе Чжэньсин, 37, здание Б, 4Ф.

Импортер: ООО "Логист", 109156, г. Москва, ул. Саранская, дом 4/24, помещение XV, офис 2 Тел.: (495) 739-22-83, http://www.tantos.pro, E-mail: info@tantos.pro

Параметры и характеристики изделия могут меняться без предварительного уведомления. Актуальную версию документа смотрите на сайте <u>www.tantos.pro</u> на странице изделия.

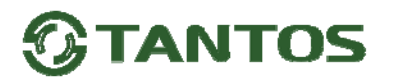

### Гарантийный талон

#### Талон действителен при наличии всех штампов и отметок

| Модель                                           | Дата приобретения           |
|--------------------------------------------------|-----------------------------|
| Серийный номер                                   | Ф.И.О. и телефон покупателя |
| Название и юридический адрес прод<br>организации | ающей Место печати          |

#### Внимание: Убедитесь, пожалуйста, что гарантийный талон полностью, правильно и разборчиво заполнен.

Настоящий гарантийный талон выдается сроком на один год с даты продажи, если в паспорте изделия не указан иной гарантийный срок. Если в паспорте изделия указан больший гарантийный срок – действие настоящего гарантийного талона распространяется на указанный в паспорте изделия срок.

Гарантия распространяется только на товары, используемые в соответствии с назначением, техническими и иными условиями, предусмотренными изготовителем (производителем). При нарушении этих условий Продавец не несет ответственности по гарантийным обязательствам. Продавец вправе отказать Покупателю в гарантийном обслуживании, если при выяснении причин неисправности будет установлено, что данные обстоятельства не могут быть отнесены к заводским дефектам поставленного Товара. Гарантия не распространяется:

На неисправности, возникшие в результате воздействия окружающей среды (дождь, снег, град, гроза и т.д.), наступление форсмажорных обстоятельств (пожар, наводнение, землетрясение и др.)

- На неисправности, вызванные нарушением правил транспортировки, хранения, эксплуатации или неправильной установкой.

- На повреждения, вызванные попаданием внутрь Товара посторонних предметов, веществ, жидкостей, насекомых и т.д.

- На Товар, имеющий внешние дефекты (явные механические повреждения, трещины, сколы на корпусе и внутри устройства).

- В случае обнаружения следов механических и термических повреждений компонентов на платах.

- В случае внесения Покупателем любых изменений в Товар.

- В случае, если в течение гарантийного срока часть или части товара были заменены частью или частями, которые не были

поставлены или санкционированы, а также были неудовлетворительного качества и не подходили для Товара.

- В случае если ремонт производился не в авторизованном производителем сервисном центре.

Действие настоящей гарантии не распространяется на детали отделки корпуса и прочие детали, обладающие ограниченным сроком использования.

#### Таблица гарантийного ремонта

| Номер<br>гарантийного<br>ремонта | Дата<br>поступления<br>аппарата в<br>ремонт | Дата<br>выдачи<br>аппарата | Описание<br>ремонта | Список<br>замененных<br>деталей | Название и<br>печать<br>сервисного<br>центра | Ф.И.О.<br>мастера,<br>выполнившего<br>ремонт |
|----------------------------------|---------------------------------------------|----------------------------|---------------------|---------------------------------|----------------------------------------------|----------------------------------------------|
|                                  |                                             |                            |                     |                                 |                                              |                                              |
|                                  |                                             |                            |                     |                                 |                                              |                                              |
|                                  |                                             |                            |                     |                                 |                                              |                                              |
|                                  |                                             |                            |                     |                                 |                                              |                                              |
|                                  |                                             |                            |                     |                                 |                                              |                                              |
|                                  |                                             |                            |                     |                                 |                                              |                                              |
|                                  |                                             |                            |                     |                                 |                                              |                                              |
|                                  |                                             |                            |                     |                                 |                                              |                                              |
|                                  |                                             |                            |                     |                                 |                                              |                                              |
|                                  |                                             |                            |                     |                                 |                                              |                                              |
|                                  |                                             |                            |                     |                                 |                                              |                                              |

Талон должен заполняться представителем уполномоченной организации или обслуживающим центром, производящим гарантийный ремонт изделия. После проведения гарантийного ремонта данный талон должен быть возвращен Владельцу.